MAT 155

## Project IV Inverse Functions

Spring 2014

BYUNG DO PARK

**If you cannot recall a command** from a previous lab you may **consult the command index** which can <u>be opened up as a second window</u>. The name of the file with the command index is 155.00.00.html.

**Do not work on this file.** This is just the list of problems. **Open your own file** by selecting "File" on the Maple V bar and choosing "New". Save the new file as **yourname4.mws** and as **yourname4b**. **mws** regularly using the "save as" command. **Be careful not to save this file with that name or you will overwrite your work!** This window should always have 155.00.04.mws printed on the top.

**Do not hit return on this file** or the computer will remember it when working on your file and may overwrite variables and functions that you've defined.

**Sign your name as a comment at the top of your file by backspacing in front of the prompt** and typing it in. Also write Project IV and the names of any other students who are working with you.

At the start of each problem in your file, backspace in front of the prompt and type the Problem \_Number 1 or Problem Number 2 etc. Then hit return and on the first line with a prompt type

## > restart;

This will clear all previous work.

If you fix or change a line you must go back up to the restart to clear your previous work and then hit enter on all the lines after to get the computer to redo the computations correctly.

**Do all the problems in order.** Ask a student or the teacher if you are having trouble.

Problem 1: Review: Define f(x)=sin(x)/x using the command

> f:= x -> sin(x)/x;

$$f \coloneqq x \to \frac{\sin(x)}{x} \tag{1}$$

Notice that this function is defined everywhere except where x=0. At x=0, we get f(0)=0/0 which is not defined.

Now you can plot f(x) by typing.

> plot(f(x), x=-10..10);

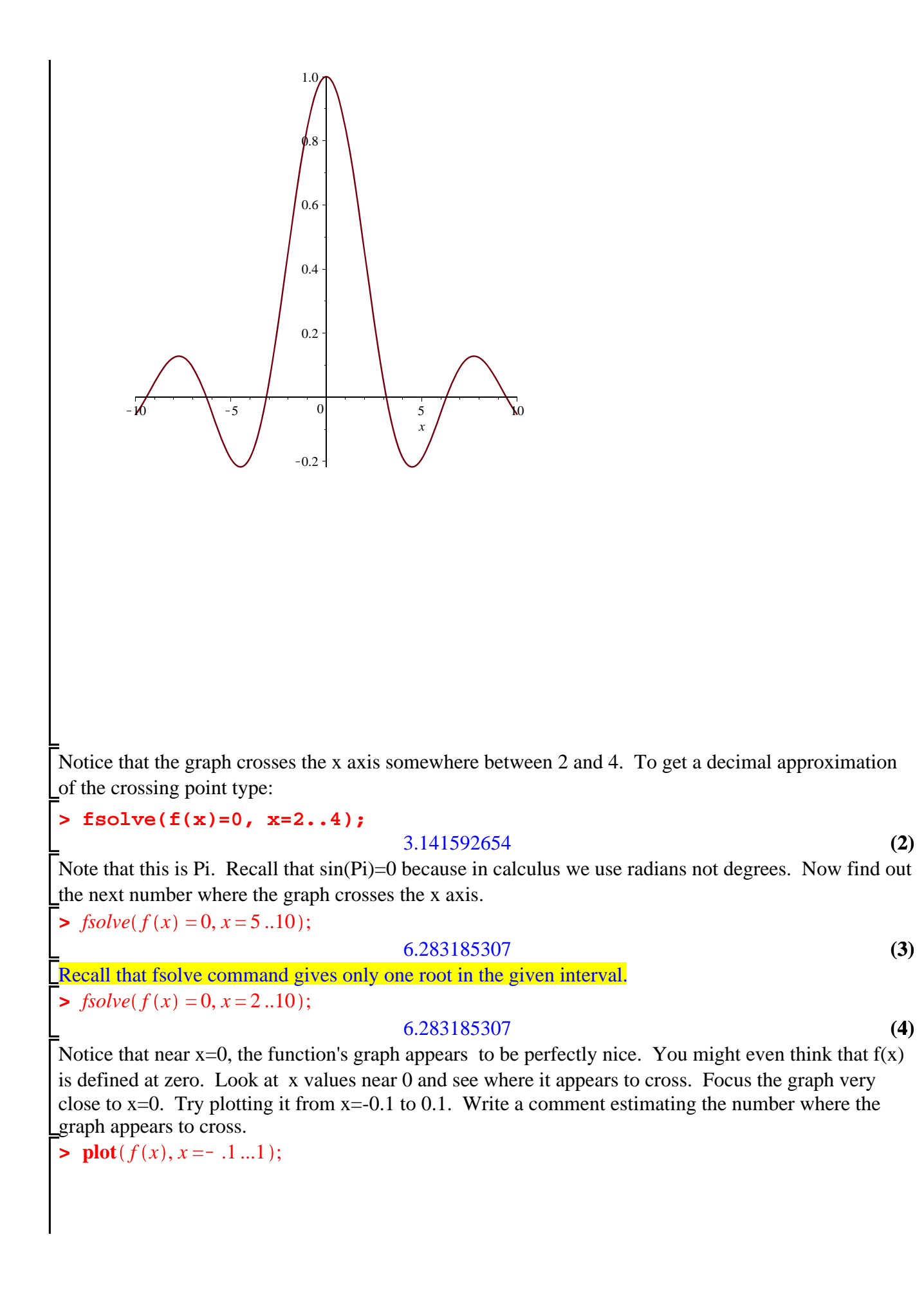

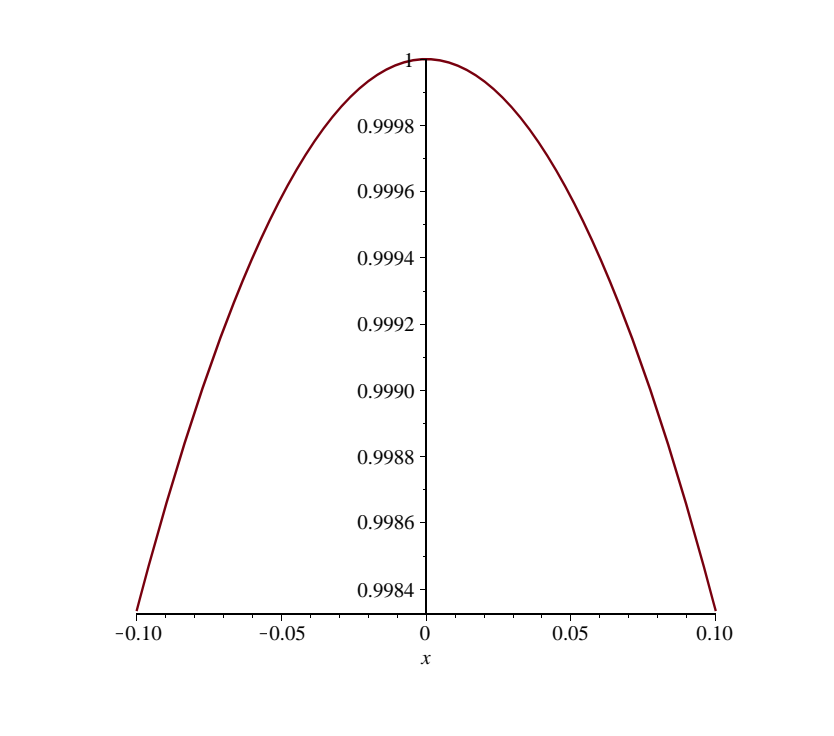

Now plot the graph from x=-0.01 to 0.01. *Remember you can cut and paste your plot command onto a new line and just edit the x values.* Then write a comment telling where it appears to cross. What is the largest y value on the graph and what is the smallest? > plot(f(x), x = -.01...01);

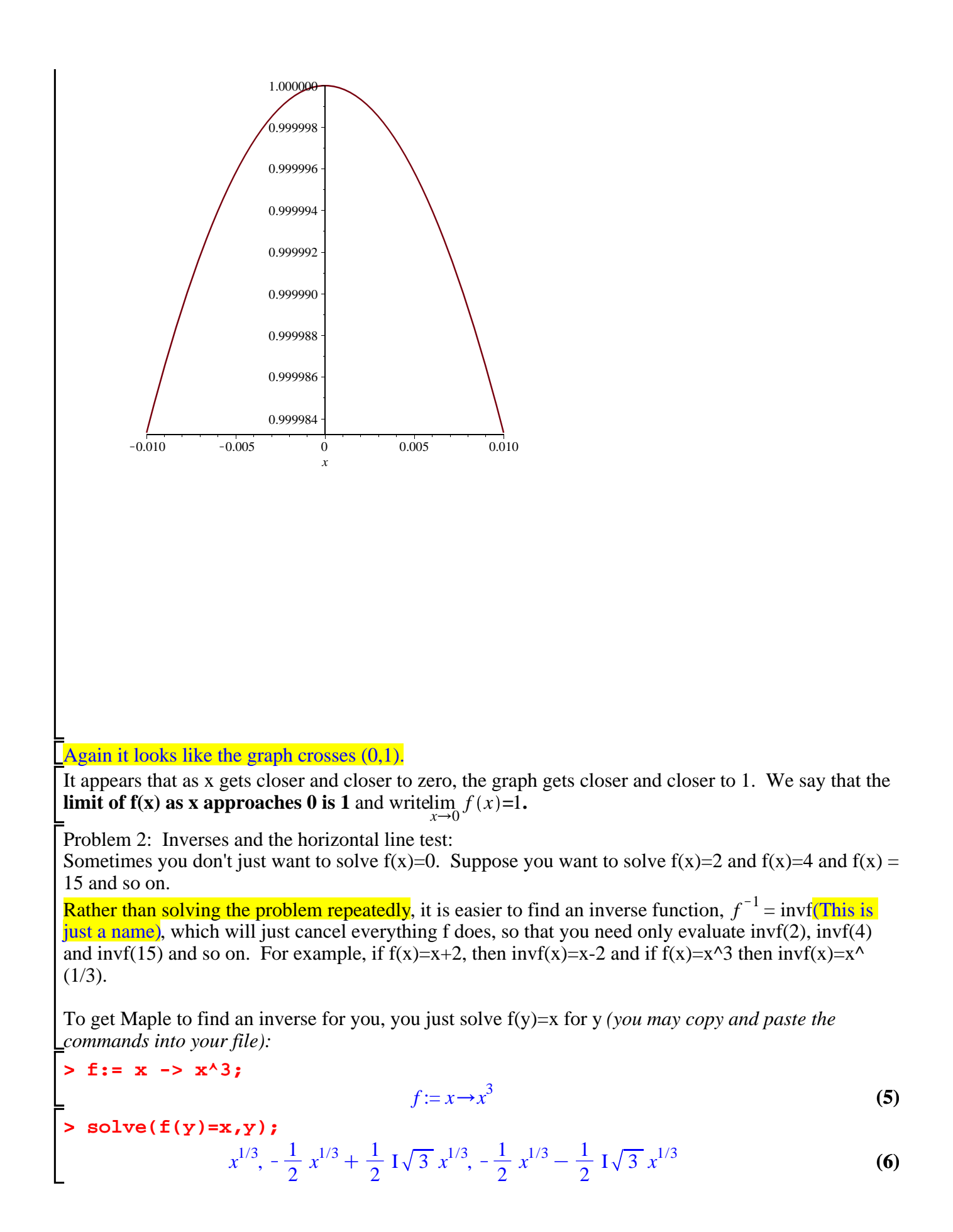

You will notice that Maple gives 3 answers but 2 are imaginary. So the only real solution is  $y=x^{(1/3)}$ . So we define:

## > invf:=x->x^(1/3);

$$invf := x \to x^{1/3} \tag{7}$$

Suppose you want to find the inverse of  $x^2$ ? Let  $g(x)=x^2$  and solve g(y)=x for y. You will get two answers, so there is no inverse for g(x)!

>  $f := x → x^2$ ;

$$f := x \to x^2 \tag{8}$$

> solve(f(y) = x, y);

$$\sqrt{x}, -\sqrt{x}$$
 (9)

If you graph a function f(x) you can tell whether it has an inverse or not. It has an inverse if for every y value, you can draw a horizontal line through y and find exactly one x value such that f(x)=y. That is the horizontal line can only cross the graph once.

Use the plot command to check if  $f(x)=x^3$  and  $g(x)=x^2$  satisfy the horizontal line test.

V

Then let  $h(x)=2^x$  and graph it to see if it has an inverse.

>  $f \coloneqq x \to x^2;$ 

$$f := x \to x^2 \tag{10}$$

> **plot**(f(x), x = -2..2);

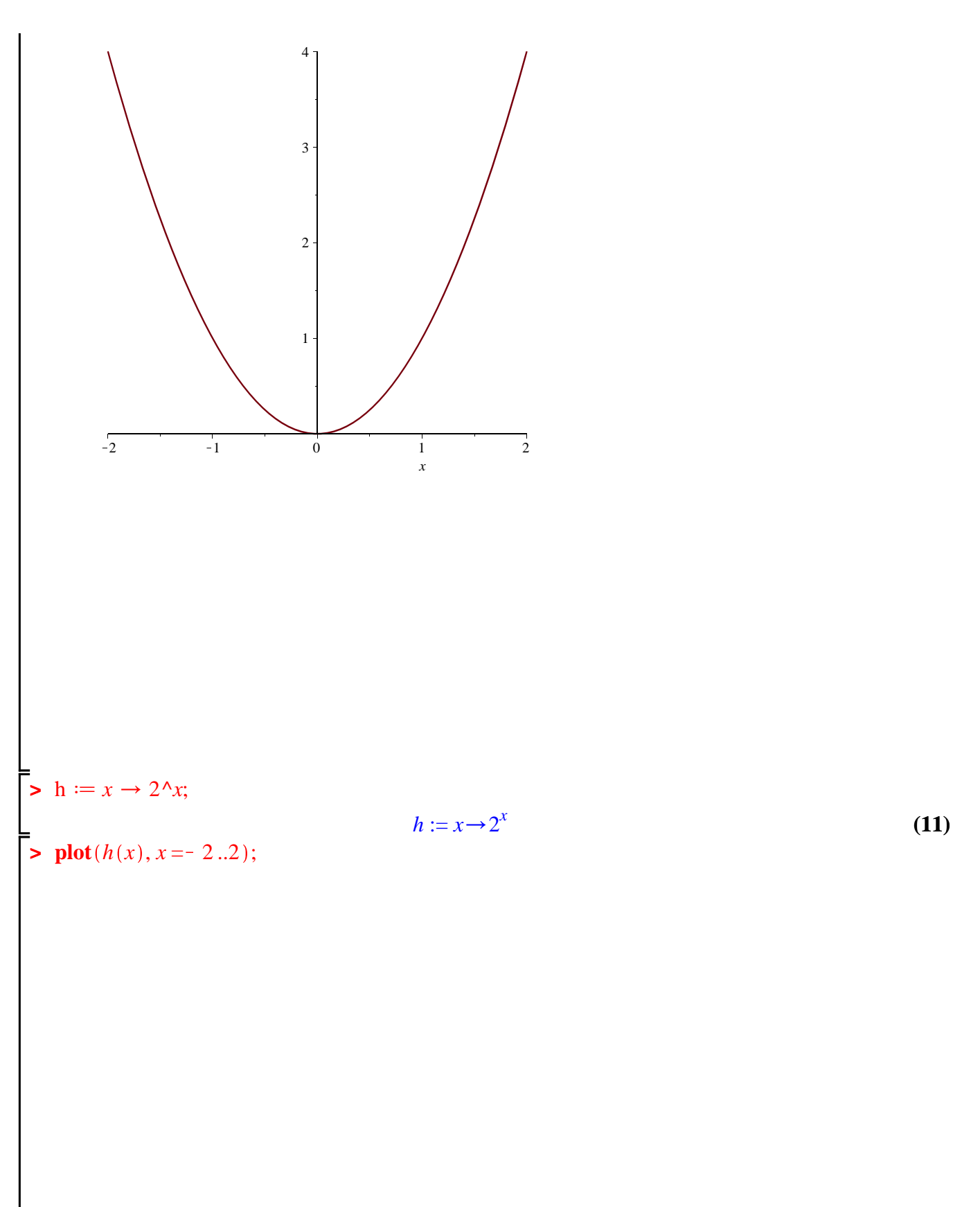

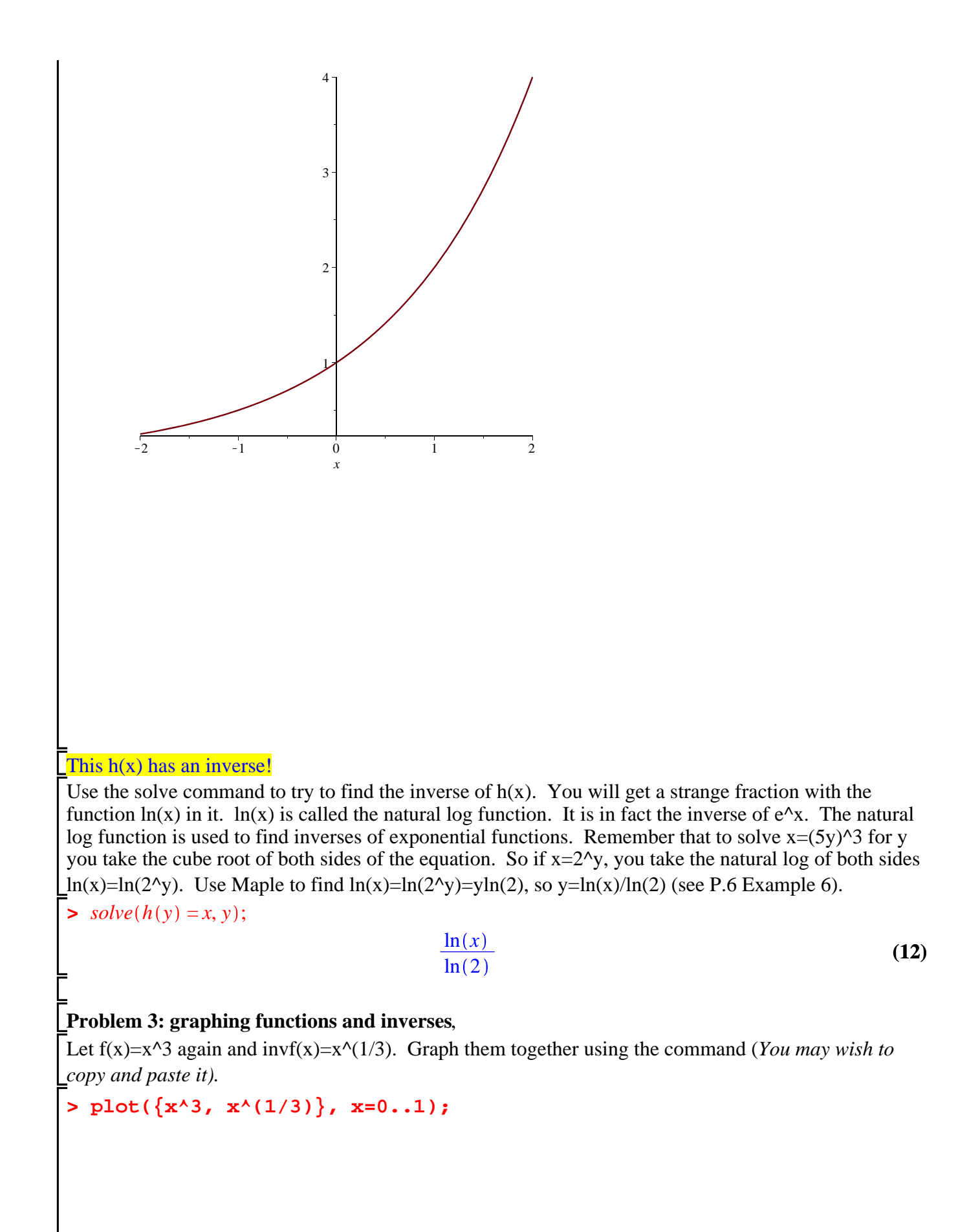

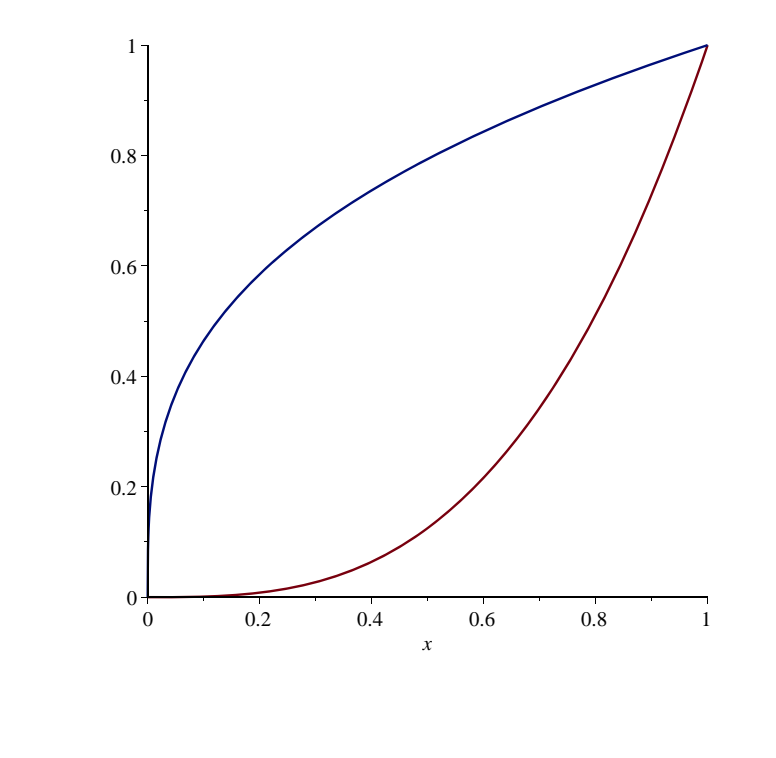

You may notice that the graphs have an interesting symmetry around the y=x line: > plot({x^3,x, x^(1/3)}, x=0..1);

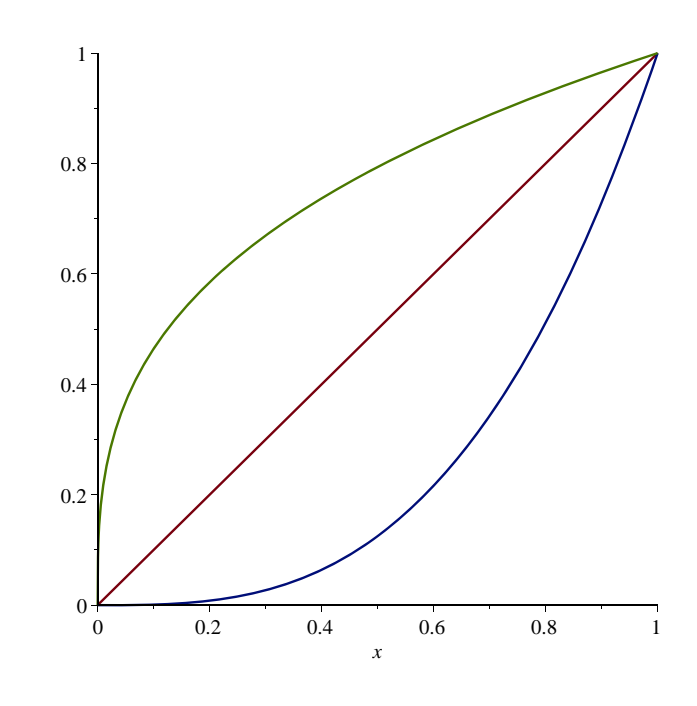

Why does this happen? Compare with other functions like h(x) and invh(x) from problem 2 using the \_command:

>  $plot({2^x, ln(x)/ln(2)}, x=-5..5, y=-5..5);$ 

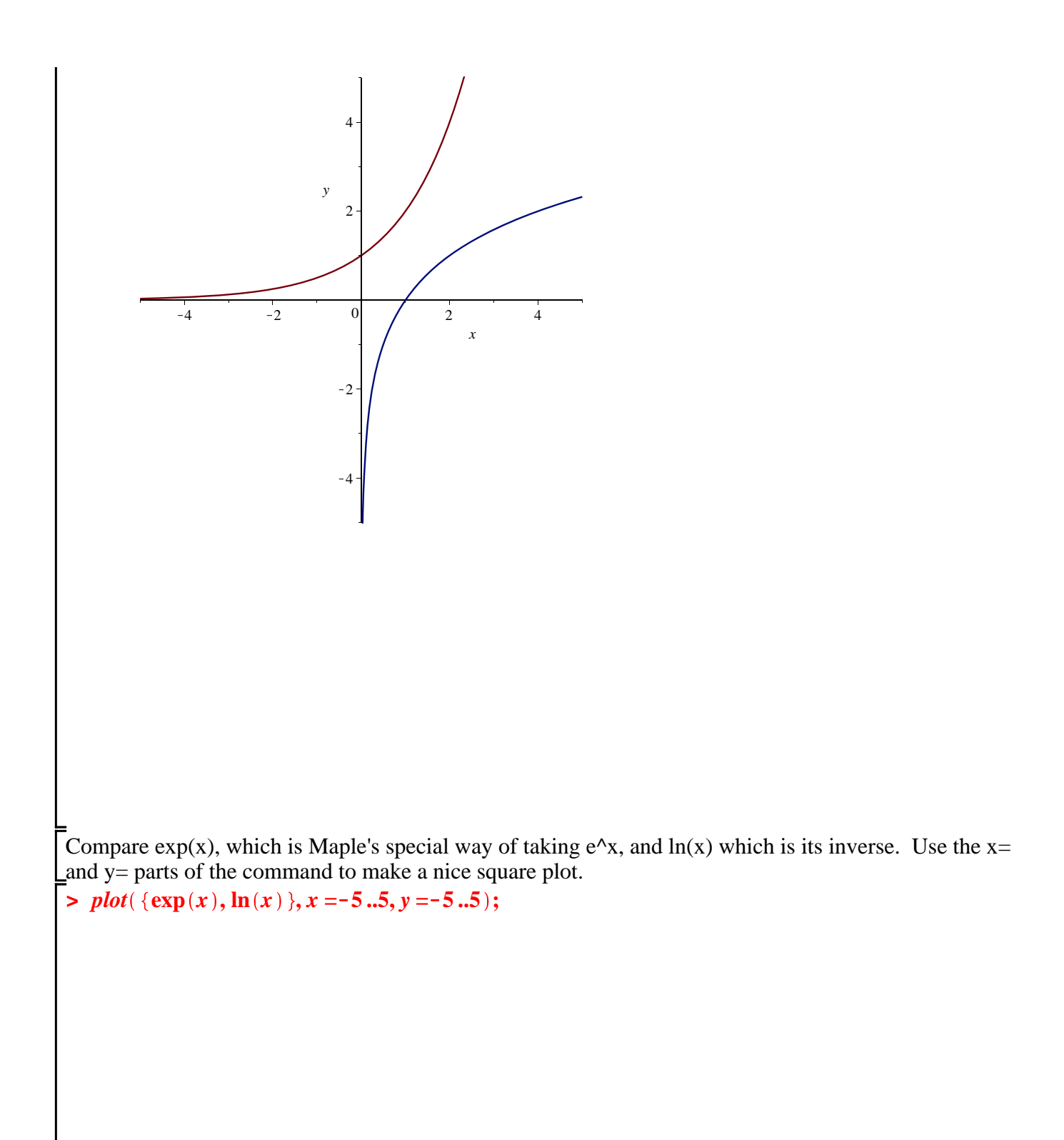

у 2 -2 0 -4 2 4 х -2 -4 Now define g(x) to be the function which describes a line of slope 3 through (1,2) and solve for its inverse and graph them together. >  $g := x \rightarrow 3(x-1) + 2;$ >  $g := x \rightarrow 3(x - 1) + 2;$ > solve(g(y) = x, y);>  $invg := x \rightarrow \frac{1}{3}x + \frac{1}{3};$ >  $plot(\{g(x), invg(x)\}, x = -5..5, y = -5..5);$  $g := x \rightarrow 3 x - 1$ (13)  $\frac{1}{3}x + \frac{1}{3}$ (14)  $invg := x \to \frac{1}{3} x + \frac{1}{3}$ (15)

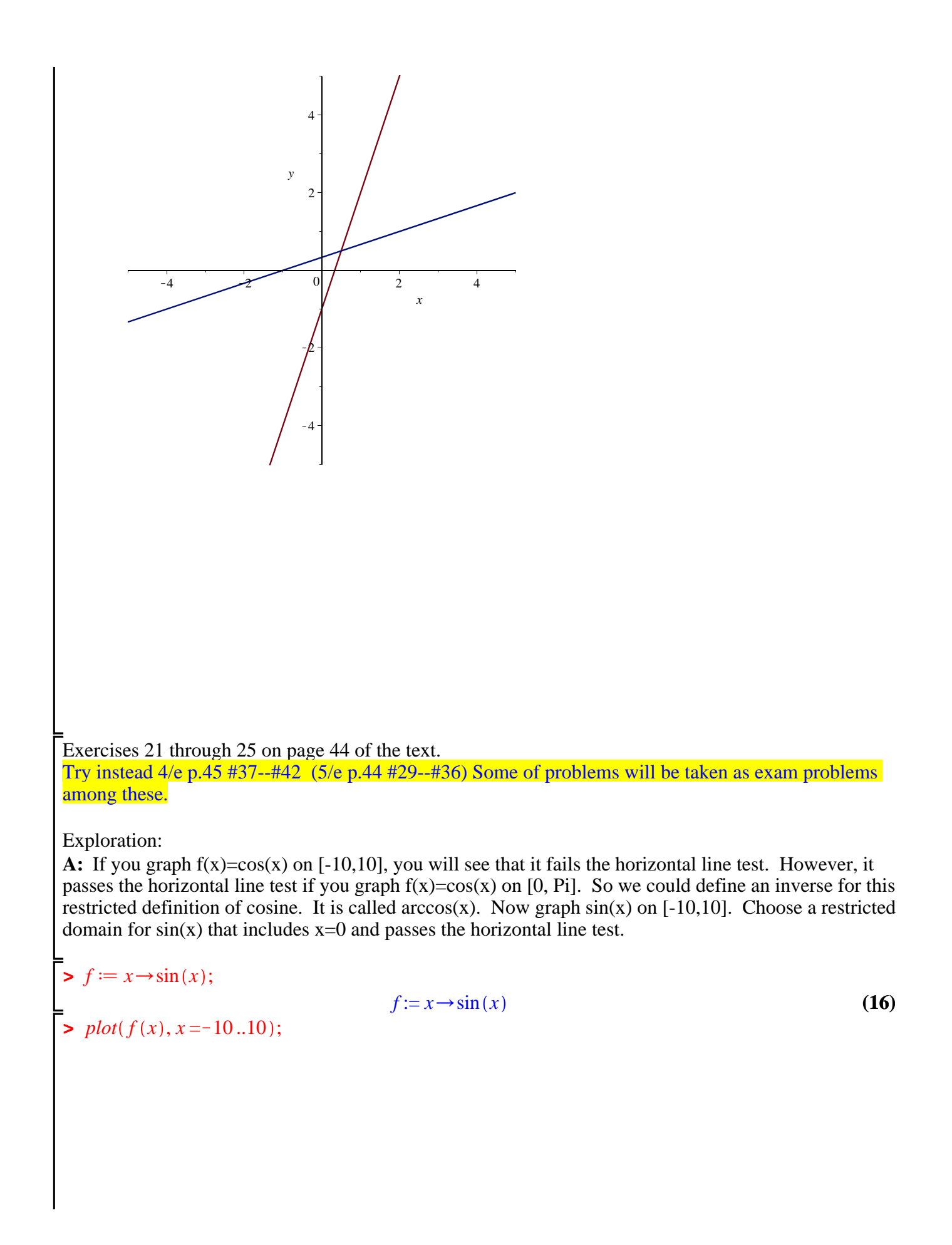

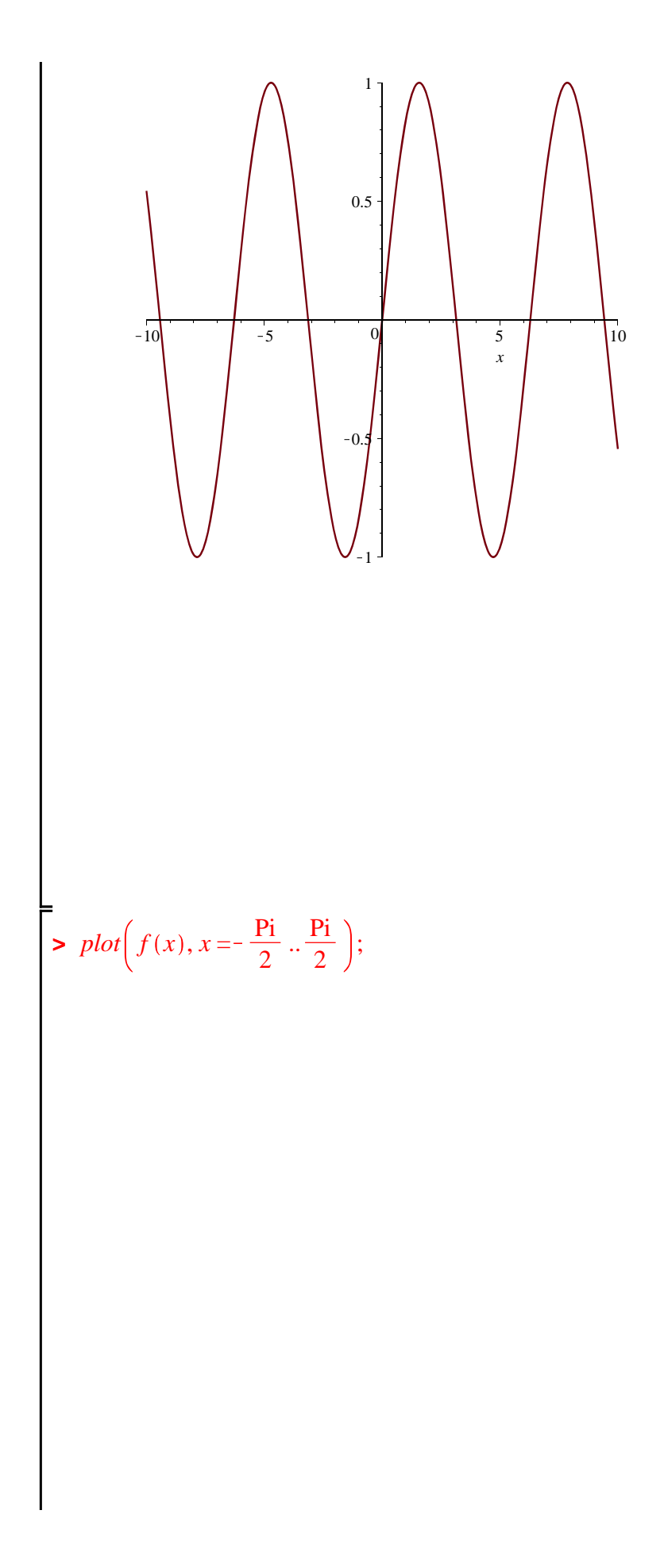

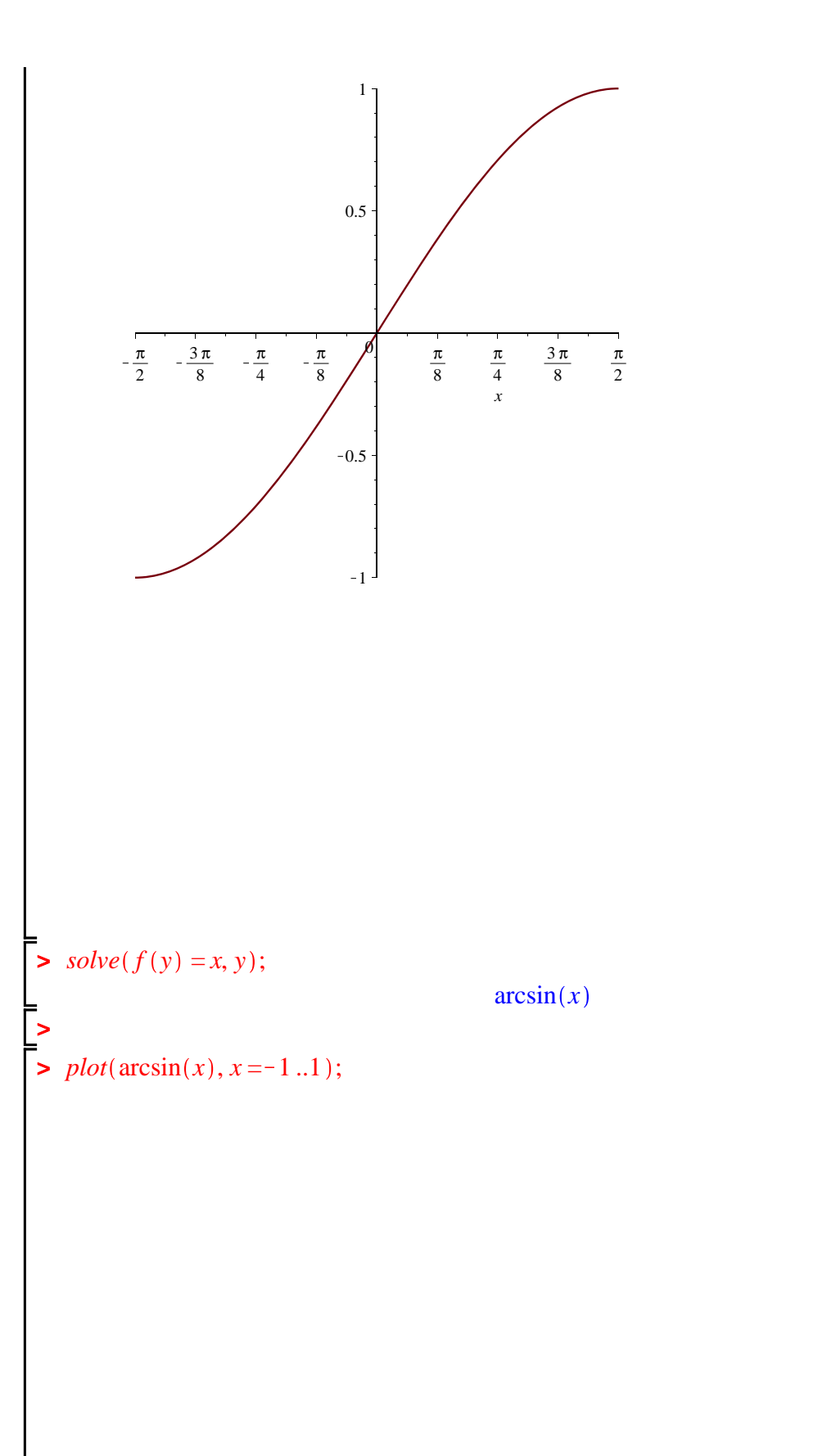

(17)

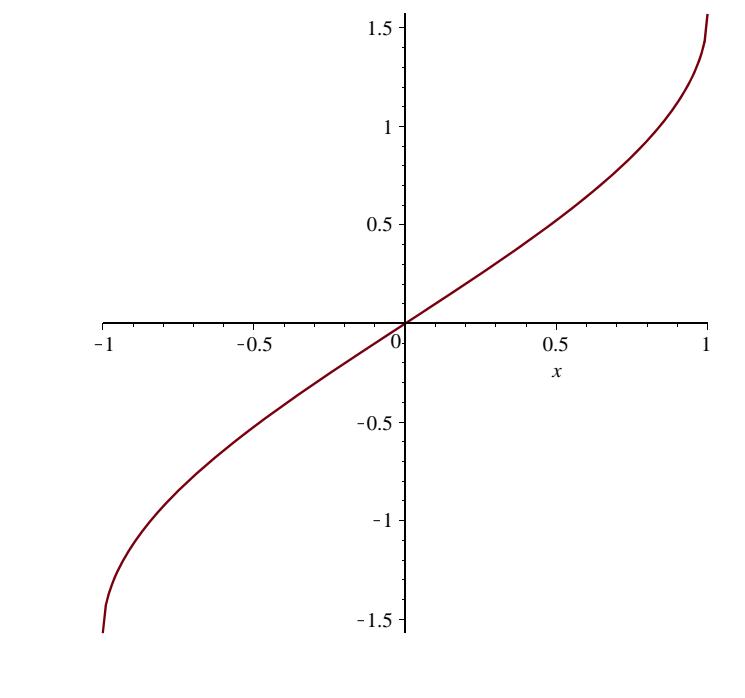

>